## TurboSHK Newsletter 10/2023

## E-Mail-Versand aus dem Formulardrucker

Sie können als Empfänger-E-Mail-Adresse auch eine Liste mit Semikolon-getrennten Mailadressen hinterlegen:

| E-Mail-Adresse<br>für Rechnungen | bh@musterbank.de;info@muste | erbank.c                                   |
|----------------------------------|-----------------------------|--------------------------------------------|
| Adressen                         |                             |                                            |
| Benachrichtigung                 | MUSTERMANN(1) Für weitere   | Details rechts "Adresse anzeigen" klicken. |
|                                  | Benachrichtigung per Mail   |                                            |
| Standort                         | MUSTERMANN(1) Für weitere   | Details rechts "Adresse anzeigen" klicken. |
| Eigentümer                       | MUSTERMANN(1) Für weitere   | Details rechts "Adresse anzeigen" klicken. |
|                                  | 🗹 Rechnung per Mail         | info@turbo-shk.de;t1@turbo-shk.de;         |

Im Formulardrucker erscheinen diese so:

|                    |                                     |   |             |     | × |
|--------------------|-------------------------------------|---|-------------|-----|---|
| E-Mail-Adresse     | bh@musterbank.de;info@musterbank.de | 1 | Mail-Anhang | Mai | I |
| E-Mail-Adresse     | E                                   | 1 | ○ ZIP       | Mai | 1 |
| Rechnung an E-Mail | info@turbo-shk.de;t1@turbo-shk.de;  |   | ○ FTP       |     |   |

Beim Erzeugen der Mail werden die erste Adresse als Mail-Empfänger verwendet und die restlichen als CC-Adressen.

## **TSHK-Mobilprogramm**

Über *Einstellungen* können Sie festlegen, dass die *Auszuführenden Arbeiten* am Beginn des Arbeitsberichts gedruckt werden:

| Arbeitsbericht drucken Formular Arbeitsbericht  |   |
|-------------------------------------------------|---|
| TSHK_KD Arbeitsbericht                          | ~ |
| 🗹 "Auszuf. Arbeiten" auf Arbeitsbericht drucken |   |

Die Zeiterfassung zu den Aufträgen wurde um die Abrechnung nach Arbeitseinheiten erweitert. Wählen Sie dazu unter *Einstellungen* den Abrechnungsmodus aus:

| Zeiterfassung<br>Abrechnungsmodus        | /                               |      |
|------------------------------------------|---------------------------------|------|
| O mit Uhrzeit                            | Zeit pro Arbeitseinheit [Std.]  | 0,25 |
| <ul> <li>mit Arbeitseinheiten</li> </ul> | Kosten pro Arbeitseinheit [EUR] | 15   |

Geben Sie ein, wieviel Zeit (Stunden) eine Abrechnungseinheit darstellt und wieviel sie kostet (netto ohne MwSt).

Die Erfassung erfolgt dann durch Eingabe der abzurechnenden Takte ohne Uhrzeiten:

| 🚮 [TSHK32_KD - 09] Arb | eitszeiten         |       | -               | × |
|------------------------|--------------------|-------|-----------------|---|
| Takterfassung          |                    |       |                 |   |
| Monteur                | Meister, Horst ~   | 0001  |                 |   |
| Datum                  | 28.09.2023         |       |                 |   |
| Takte                  | 3                  |       |                 |   |
| Beschreibung<br>×      | Demontage und Ents | orung |                 |   |
| Vorlagen               |                    |       |                 |   |
| OK [F12]               |                    |       | Abbrechen [Esc] | ] |
| Arbeitszeit            |                    |       |                 |   |

|   | Menge | ME   | Bezeichnung             | EP    | Gesamt | Datum      | BeginnZeit | EndeZeit |
|---|-------|------|-------------------------|-------|--------|------------|------------|----------|
| L | 0,75  | Std. | Demontage und Entsorung | 60,00 | 45,00  | 28.09.2023 | AE         | AE       |

## Angebotsbearbeitung: Schnellbearbeitung als Tabelle

Es sind zwei Spalten dazugekommen: Festpreis und EP:

|   | Position | Leistung                 | Menge | ME   | Katalog | Artikel | Brutto  | Rabatt  | Zulage- | FertK€ | VK-Fakt | Kd.Rab. | Minuter | Lo/Min. | FremdE Fr | LVK-Z | us.Te> Zul. | Proz. | Richt-F. | Kalk.Gr. | Angeb. | Festpreis | EP     |
|---|----------|--------------------------|-------|------|---------|---------|---------|---------|---------|--------|---------|---------|---------|---------|-----------|-------|-------------|-------|----------|----------|--------|-----------|--------|
|   | 001      | Miele G7100SCi schwarz   | 1     | ST1  | FENDEL  | G7100S  | 1.007,5 |         |         |        | 0,00099 |         |         | 0,79    | 2,        | 22    |             |       | 1        | 0        |        |           | 1,00   |
|   | 002      | BJ 2029 UC-82 Klingeltas | 2     | ST1  | FENDEL  | 2029UC  | 66,79   | 45,99   |         |        | 0,05544 |         |         | 0,79    | 2,        | 22    |             |       | 1        | 0        |        | 2,00      | 2,00   |
| i | 003      | Sauter 0361824025 Gew    | 1     | Satz | SHD     | 036182  | 61,00   | 20      |         |        | 0,06147 |         |         | 0,79    | 2,        | 22    |             |       | 1        | 0        |        | 3,00      | 3,00   |
|   | 004      | Waschtisch derby kompa   | 1     | ST1  | SHD     | DE55K   | 159,50  | 30,3385 |         |        | 1,3     |         |         | 0,79    | 2,        | 22    |             |       | 1        |          |        |           | 144,44 |
| 0 | 005      | Endkappe für Endlos-Ste  | 1     | ST1  | SHD     | EK10    | 0,98    | -1,0204 |         |        | 5,05050 |         |         | 0,79    | 2,        | 22    |             |       | 1        |          |        | 5,00      | 5,00   |
| 1 | 006      | Garten-Jet-Pumpe 700     | 1     | ST1  | SHD     | GRGJP7  | 258,00  | 13,8682 |         |        | 1,3     |         |         | 0,79    | 2,        | .22   |             |       | 1        |          |        |           | 288,89 |

In der Spalte Festpreis können Sie den EP der Position auf diesen Wert feststellen.

Die Spalte EP ist nur eine Anzeigespalte und kann nicht bearbeitet werden.

Im Zusammenhang mit dieser Erweiterung ist die Ausgabe als EXCEL-Tabelle zu sehen:

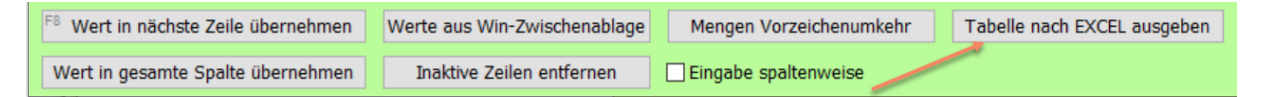

Hintergrund ist die Einarbeitung von vereinbarten Teuerungszuschlägen: in der EXCEL-Tabelle berechnen Sie die Spalte *Festpreis* aus der Spalte *EP*. Dann übertragen Sie die Spalte *Festpreis* aus der EXCEL-Tabelle über die Windows-Zwischenablage wieder in die Schnellbearbeitungstabelle.

Zur einfacheren Bearbeitung der Positionen in der EXCEL-Tabelle empfiehlt es sich, zuvor die Zeilen, welche keine Leistungspositionen sind, über *Inaktive Zeilen entfernen* zu löschen.

Bei Übernahme der Daten mit **OK** wird wie folgt verfahren: ist in der Spalte *Festpreis* ein Wert ungleich Null, wird dieser als Festpreis in die Position übertragen. Ist der Wert dort gleich null, wird die **Markierung Festpreis** in der Position gelöscht.